# XIONG'AN NEW AREA

## 雄安新区2023年积分落户

# 申报手册 DECLARATION MANUAL

| 目录                   |     |
|----------------------|-----|
| 申报须知                 | 1   |
| 温馨提示                 | 2   |
| 第一篇 资格条件             | 11  |
| 一、持有雄安新区有效《居住证》, 在雄安 | 新区连 |
| 续缴纳社会保险3年以上          | 11  |
| 二、不超过法定退休年龄          | 12  |
| 三、无刑事犯罪记录            | 12  |
| 四、属于雄安新区引进高端人才和其他工作  | 需要的 |
| 人员                   | 12  |
| 第二篇 注册关联             | 13  |
| 一、用人单位               | 13  |
| 二、个人                 | 15  |
| 第三篇 指标填报及预览提交        | 17  |
| 一、年龄指标               | 17  |
| 二、教育背景指标             | 18  |
| 三、专业技术职称和技能等级指标      | 20  |
| 四、合法稳定就业指标           | 21  |
| 五、合法稳定住所指标           | 26  |
| 六、荣誉表彰指标             | 31  |

XIONGAN NEW ARE/

| 32 |
|----|
| 39 |
| 42 |
| 43 |
| 43 |
| 44 |
| 44 |
| 44 |
| 46 |
| 46 |
| 47 |
| 47 |
| 47 |
| 48 |
|    |

辉安新区 . 积分落户

### 申报须知

请申请人和用人单位认真阅读《河北雄安新区积 分落户办法(试行)》《河北雄安新区积分落户实施 细则(试行)》及雄安政务服务网"积分落户服务" 内容,确保知悉所有要求。

依据《河北雄安新区积分落户实施细则(试行)》 第十七条规定,申请人和用人单位应确保所填报指标 信息真实准确,并共同对填报指标信息的真实性负责。

申请人提供虚假证明材料的,取消其当年及以后5 年内的积分落户申请资格;已取得新区常住户口的, 由公安部门予以注销,并迂回原户籍所在地。对用人 单位协助提供虚假证明材料的,当年及以后5年内不受 理其积分落户申请事项。申请人和用人单位在积分落 户过程中出现的失信行为纳入新区数字信用信息平台。 构成违法犯罪的,依法追究刑事责任。

本年度积分落户资格条件采用信用承诺制申报, 申请人在申报前确认是否满足资格条件,满足方可进 行申报。

雄安新区积分落户是公益性服务,不接受任何中 介服务,不收取任何费用,任何组织和个人以积分落 户名义收取费用的,均属违法行为。

本手册全部内容最终解释权归雄安新区公共服务局所有。

1

### 温馨提示

积分落户申报手册区域

为便于您进行积分落户申报,我们将您需要提前 准备和了解的申报信息归纳如下:

### 一、居住证信息

应为雄安新区核发的有效《居住证》,《居住证》 应在2022年12月31日前(含)申领。

### 二、社会保险缴纳信息

申请人在新区的职工养老保险、失业保险、工伤 保险缴纳信息可通过"河北人社"App、"雄安智慧社 保"App、新区政务服务中心办事大厅或三县社保、医 保业务窗口查询,职工医疗保险(生育保险)缴纳信 息可通过"国家医保服务平台"App或河北省医疗保障 局-医保公共服务网上服务大厅-个人网厅 (http://ylbzj.hebei.gov.cn/hallEnter/#/Index) 进行查询。

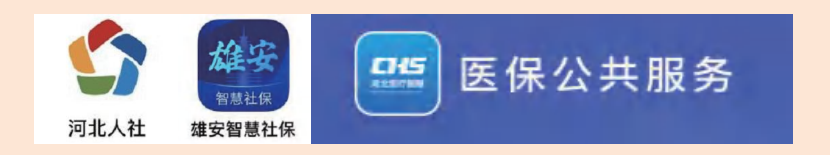

省直参保人员的社保缴纳信息可通过"河北人社"App 或到河北省社保中心窗口查询。

新区或省直参保的养老保险个人社保编号查询路径: 登录"河北人社"App,在首页点击"养老保险查询",在 养老保险页面点击参保信息右侧的">", 再点击右上角的 ">",在个人详细信息中可查看养老保险编号。

| Q<br>此東會 比表♪>                                                                                                    |
|----------------------------------------------------------------------------------------------------|
| 电子社会保障卡<br>2614                                                                                                    |
| <ul> <li>(2)</li> <li>(3)</li> <li>(3)</li> <li>(4)</li> <li>(5)</li> <li>(6)</li> <li>(7)</li> <li>(7)</li></ul> |
| ● ▲ ●子社保卡 个人信息修改                                                                                                    |
| <ul> <li>●</li> <li>●</li></ul>                                                                 |
| 绑定电子社保卡 社保<br>信息局时童                                                                                                    |
| 主题专栏                                                                                                    |
| 就⊕前小服务                                                                                                    |
| 查                                                                                                    |
| 社"Ap                                                                                                    |
| "证明                                                                                                    |
| 参保证                                                                                                    |
| 10:47                                                                                                    |
| 2 Q 搜索相关                                                                                                    |
| Q (                                                                                                    |

| 10:46 📰 🕫 💽                                                                       | 10:46 #                            | d 🕈 💼 | 10:46                       |          | d 🕈 🐑    | 10:47    | ## 후 🍋       |
|-----------------------------------------------------------------------------------|------------------------------------|-------|-----------------------------|----------|----------|----------|--------------|
| □ Q #\$#\$X#3 □ 进入关怀版                                                             | く 养老保险                             |       | < 养老師                       | 殿        | _        | <        | 个人详细信息       |
|                                                                                   | 1.07                               | 0     | 1.000                       |          |          | 姓名       | 1000         |
| 北要金 秋東か 秋要川 鉄要祥                                                                   | 10000                              |       | NOAS A                      |          | <u> </u> | 社会保障号码   |              |
| 电子社会保障卡                                                                           | 41次(第)建立的 41(第下号<br>******2614 F** |       | 10/10 S                     | P14-0.03 |          | 养老保险编号   | 1 5          |
| 2014 C                                                                            | ✓ 企业职工基本考虑保险                       | ^     | 繳費明細 待选职                    | 9個 个人    | 人账户      | 性别       | 男            |
| 8 🍳 🖬 📶                                                                           |                                    |       | _                           |          |          | 出生日期     |              |
|                                                                                   | 河北雄安 公司<br>2021-06-01 参保委员 3       |       | 2022年04月  本月个人              | 進度 补继    | 明經       | 民族       | 汉族           |
| 电子社保卡 个人信息修改 社保卡申請 就失业登记<br>查询                                                    |                                    |       | 个人做费合计                      |          | -        | 参保日期     | 10000        |
| 2 6 11                                                                            |                                    |       | -                           |          |          | 参保状态     | 参保缴费         |
| 002201年 ALGH201年 東ラ<br>貢款"个人 計組申領<br><b>7.</b><br>一<br>月北省人力资源和社会保障庁 河 2022/04/24 |                                    |       | 2022年03月  cm<br>本月世费基数 本月个人 | 做费 补偿    | 明確       | 是否灵活就业人员 | 否            |
| 日日 列北省人力资源和社会保障/T 河 2022/04/21                                                    |                                    |       | 个人继续合计 个                    |          |          | 累计撤费年限   | 3單10个月       |
| 绑定电子社保卡 社保<br>信息局时童                                                               |                                    |       | 2022年02月                    |          | 明细       | 单位名称     |              |
| 主题专栏                                                                              |                                    |       | 本月重费基数 本月个人                 | 、微型 · 补缴 | 绘版       | 单位编号     | 100303       |
| 就业创业服务 要活就业人员                                                                     |                                    |       | 个人继费合计                      | 6        | 532.00   | 经办机构名称   | 容城县社会保险事业管理局 |
|                                                                                   |                                    |       | 2022年01月   日本市              |          | 明細       | 经办机构地址   | 容城县社会保险事业管理局 |

查询、下载社保证明材料路径:登录"河北人 社"App,在首页点击搜索框,搜索"证明",点击 "证明材料下载",可下载社会保险权益单或个人 参保证明。

|                                                                                                    |                        | #! ? <b>•</b>            | 10:47  |               | ul ? 🍋 | 10:47  |             | ul ? 🍋 |
|----------------------------------------------------------------------------------------------------|------------------------|--------------------------|--------|---------------|--------|--------|-------------|--------|
| C 設示相关事                                                                                                    | 1 25                   | ] 进入关怀版                  | <      | 查找            |        | <      | 证明材料下载      |        |
|                                                                                                    |                        | .٨                       | Q 证明   |               | 0 R/   | 企业养老保险 | 机关保         | 失业保险   |
| 我要直 我要!                                                                                                    | ) 我要问                  | 我要评                      | 热门搜索   |               |        | PDF 企业 |             |        |
| 电子社会保障卡                                                                                                    | 14 -                   |                          | 社保社保卡  | <b>诗遇资格认证</b> |        | PDF 企业 | 养老保险个人参保证明  |        |
|                                                                                                    |                        |                          | 证明材料下载 |               | >      | PDF 社会 |             |        |
| 养老保险查询 失业保制                                                                                                    | *<br>查询 待遇资格认证         | 111<br>养老金测算             | 证明验真   |               | >      | PDF 企业 | 养老保险待遇发放流水单 |        |
| ۹ ا                                                                                                    | ₹                      | O,                       |        |               |        | · 企业   | 养老保险个人撤费流水单 |        |
| 电子社保卡 个人信息                                                                                                    | 修改社保卡申领                | 就失业登记<br>查询              |        |               |        |        |             |        |
| 2 :                                                                                                    |                        |                          |        |               |        |        |             |        |
| 创业担保 灵活就业<br>贷款-个人 补贴申                                                                                                    | (社保 更多<br>1領           |                          |        |               |        |        |             |        |
| 公告<br>河北省人力资源<br>河北省人力资源                                                                                                    | 原和社会保障厅 河<br>原和社会保障厅 河 | 2022/04/24<br>2022/04/21 |        |               |        |        |             |        |
| 养老金测算-退休/<br>领多少养老金?                                                                                                    |                        |                          |        |               |        |        |             |        |
| 主题专栏                                                                                                    |                        |                          |        |               |        |        |             |        |
| 就业创业服务                                                                                                    | 灵活就                    | 人员                       |        |               |        |        |             |        |
| <ul> <li>()     <li>()     <li>()     <li>()     <li>()     <li>()     <li>()     <li>()     <li>()     <li>()     <li>()     <li>()     <li>()     </li> <li>()     </li> <li>()     </li> <li>()     </li> <li>()     </li> <li>()     </li> <li>()     </li> <li>()     </li> <li>()     </li> <li>()     </li> <li>()     </li> <li>()     </li> <li>()     </li> <li>()     </li> <li>()     </li> <li>()     </li> <li>()     </li> <li>()      </li> <li>()      </li> <lp>()      </lp></li> <lp>()</lp></li></li></li></li></li></li></li></li></li></li></li></ul> | 同意                     | 00<br>服約                 |        |               |        |        |             |        |
|                                                                                                    |                        |                          |        |               |        |        |             |        |

用人单位可通过雄安智慧社保网上办事大厅 (http://www.rsfw.xiongan.gov.cn:8008)或"雄安 智慧社保"App查询单位雄安新区社会保险缴纳信息。

### 雄安智慧社保网上办事大厅\_

北京社会保险权益个人记录可通过北京市人力资 源和社会保障局-社会保险权益查询服务平台 (http://fuwu.rsj.beijing.gov.cn/bjdkhy/sbqycx/) 查询。

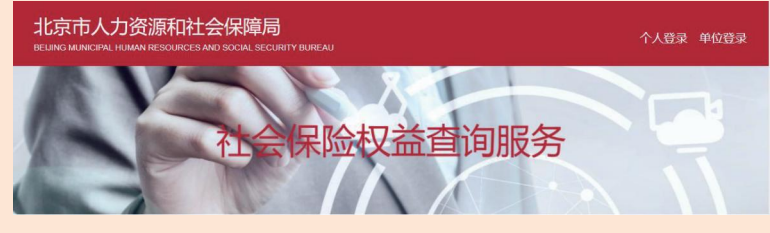

### 三、自有住所、单位宿舍信息

为保障您申报信息的准确性,建议您在填报自有 住所和单位宿舍(单位有产权)信息前,准备好房屋 所有权证或不动产权证书。雄安新区本级的电子证照 可登录"政通雄安"App后,在"我的"点击"我的证 照"查看本人电子证照。北京非首都功能疏解转移人 口可通过"北京通"App查询,并下载"不动产登记信 息查询结果告知单"。

### 四、租赁住所备案信息

申请人的租赁住所信息以雄安新区住房租赁信息 化服务平台备案信息为准。

(一) 如何查询备案信息

1. 备案证查询路径: 登录"政通雄安" App, 在 首页点击"住房租赁"或"数字住房"中的"住房 租赁"进入系统。

4

2. 选择右下角"我的"-"我的备案证"可查看本人备案证信息。

| 1525 0 4 8 54 80<br>雄安新区 • Q 886A X89988 • • : | 我的                                       | < 返回 我的备案证明             |
|------------------------------------------------|------------------------------------------|-------------------------|
| 24'C II                                        |                                          | 房屋住质                    |
| OLDNA ALCONTINUES                              |                                          | 租金总额(元) 200             |
|                                                |                                          | 规划用途 住宅                 |
|                                                |                                          | 建筑面积 88                 |
|                                                | 我的邀约 我的签约 房屋收藏 房屋推荐                      | 租赁方式 整祖                 |
|                                                | 租赁管理                                     | 出租面积 74                 |
|                                                |                                          | 租赁用途 商业                 |
| 数字往房                                           | a 3%30%30%                               | 当前租赁状态在租                |
| 上行服务表示 (10)                                    | □ 我的登记房源 >                               | 合同起止时间                  |
|                                                | ★ 我的求租 >                                 | 2022年01月10日-2023年02月18日 |
| ◎ 我要分杠抹 ><br>企业界老监费用销油 」 个人界老体强发放 >            | ◆ 我的合同 >>                                | 租赁起止时间                  |
| 费要办医保     个人参保证明     日    城乡医疗自主堆     (□)      | 我的备案证 >                                  | 2022年01月10日-2023年02月18日 |
| ▲ 我要办公积金                                       |                                          | 租赁双方主体信息                |
|                                                | 第二 第二 第二 第二 第二 第二 第二 第二 第二 第二 第二 第二 第二 第 | 山田 asigntast推定的时代出行     |

3. 若您尚未备案, 备案流程如下:

(1) 登录"政通雄安"App,在首页点击"住 房租赁"或"数字住房"中的"住房租赁"进入系 统。

(2)选择右上角"房源核验"-"我要核验", 选择产权类型为安置房合同或不动产权证,并输入 产权证编号,补充房屋信息,确定出租方式,生成 核验码进行签约,填写租赁信息、人员信息和其他 信息。

| <返 | 周 房源核验                           |   | < 返回        | 我要核验                                    | く返回 我要核验                              | 〈 返回   定向                             | 直签         |
|----|----------------------------------|---|-------------|-----------------------------------------|---------------------------------------|---------------------------------------|------------|
| 82 | <b>我要核验</b><br>核验我的市区商品房住宅,获取核验码 | > | 0 。         |                                         | ● ● ● ● ● ● ● ● ● ● ● ● ● ● ● ● ● ● ● | ● ● ● ● ● ● ● ● ● ● ● ● ● ● ● ● ● ● ● | ● ↓        |
| 22 | 我的核验码                            | > | * 7:00 1000 |                                         |                                       | *为台湾顶                                 |            |
|    | 管理我的房穿和核验码                       |   | 权属人姓名       | 81.                                     | 核验成功                                  | *租赁用途                                 | 请选择 >      |
|    | 核验码查询<br>检验核验码的真实性               | > | 证件类型        | 身份证                                     | 房源核验码为: 20220505183444093950          | *最多可入住人数                              | 請选择        |
|    |                                  |   | 证件号码        | 0.0000000000000000000000000000000000000 | 150 (ES)                              | *合同生效日期                               | 选择日期 >     |
|    |                                  |   | *产权类型       | 安置房合同 >                                 |                                       | 拟租期 (月)                               | 请填写        |
|    |                                  |   | *产权证号       | er.Albert.anater                        | ZUNEIRUSUUSUUSU                       | *合同终止日期                               | 选择日期 >     |
|    |                                  |   |             |                                         |                                       | *租金(元/月)                              | 请输入        |
|    |                                  |   |             |                                         |                                       | *租金总计(元)                              | 请输入        |
|    |                                  |   |             |                                         |                                       | *押金(元)                                | 请输入        |
|    |                                  |   |             |                                         |                                       | * 付款周期                                | 请选择 >      |
|    |                                  |   |             |                                         |                                       | *费用包含(多选)                             | 请选择 >      |
|    |                                  |   |             | 463920520                               |                                       |                                       | <b>F-#</b> |

(3)流程结束后,签约双方形成签约短信,点击 短信中的签约链接完成签约。点击提交后进入人脸识 别。待签约双方完成签约后,自动形成签约备案合同, 可在"政通雄安"App-"我的"-"我的备案证"中查 看本人备案证信息。

积分落户申报手册。

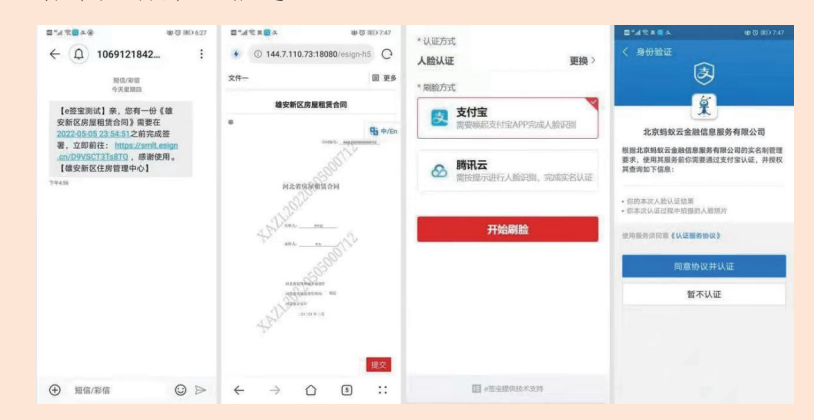

(4)若核验房源不成功,请先核对产权类型、产权证号是否正确,若确认信息正确,仍核验不通过, 点击"我的"-"我的登记房源"进入页面,点击右上角"+"进入房源登记页面,填写信息完成后点击"提交",住房管理部门审核通过后完成房源登记,通过房源核验、签约完成合同备案。

| 20:22                    | 0 * 🖬 "Sel 💷 | 20:28 |                | () * <b>()</b> (1) ( <b>()</b> ) | 20:25                   | () * <b>0</b> * 14 (B)     |
|--------------------------|--------------|-------|----------------|----------------------------------|-------------------------|----------------------------|
| 我的                       |              | < 188 | 房源选择           | +                                | < 範囲                    | 房源查询                       |
|                          |              |       | 10 42 10 42 17 | 100                              | * <b>为此晚</b> 算<br>*所属区域 | <ul> <li>With W</li> </ul> |
| л <u> </u>               |              |       |                |                                  | * (4)38E                | (前近国 >                     |
| The second second second | 1.1          |       |                |                                  | *小区名称                   | unitie >                   |
| 💼 🤛 🛤                    |              |       |                |                                  | - 102.455.415           | 18 102.707                 |
| 我的谁的 我的整约 房屋收制           | 改 的复数        |       |                |                                  | *单元号                    | 遗憾写                        |
| 租赁管理                     |              |       |                |                                  | *房间号                    | 10.00.75                   |
| ▲ 裁的房源                   | 0            |       |                | 0                                |                         | 0                          |
| 自我的發记房源                  | >            |       |                |                                  |                         |                            |
| 🙆 我的求租                   | >            |       |                |                                  |                         |                            |
| ◆ 我的合同                   | ×            |       |                |                                  |                         |                            |
| 我的醫業证                    | >            |       |                |                                  |                         |                            |
|                          |              |       |                |                                  |                         |                            |
| <b>A</b> Ø               |              |       |                |                                  | C                       | 7-9                        |
| 首月 回應                    | 11.02        | =     |                | $\bigtriangledown$               | =                       |                            |

在北京的租赁住所备案可通过北京市住房和城乡 建设委员会网站-房屋管理-查询服务进行查询 (http://zjw.beijing.gov.cn/bjjs/fwgl/index.shtml#zfzlba)。

### 🤉 北京市住房和城乡建设委员会

五、查看并确认学历学位备案信息或认证信息

(一) 查看并确认国内学历信息

可 访 问 中 国 高 等 教 育 学 生 信 息 网 (http://www.chsi.com.cn),登录"学信档案"查 看备案信息,在"高等教育信息一学历一查看该学历 的电子注册备案表"中查看证书编号。

(二)查看国内学位信息并获取学位认证报告

可访问学信网 (https://www.chsi.com.cn/xwcx/index.jsp) 获取《中国高等教育学位在线验证报告》。认证流程详 见学信网"如何申请在线验证报告" (https://www.chsi.com.cn/xlcx/rhsq.jsp)。 访问学信网"学信档案",使用学信网账号进行登录; 成功登录后,点击顶部菜单中的"在线验证报告"栏 目,可申请《中国高等教育学位在线验证报告》。如 缺失学位信息,点击顶部菜单的"高等教育信息"栏 目,选择"学位信息"菜单进行学位绑定。

(三)查看国(境)外留学取得的学历(学位) 认证书

可访问"教育部留学服务中心网上服务大厅" (http://zwfw.cscse.edu.cn/)进行国(境)外留学 学历(学位)认证,获取学历学位认证书。

7

(IONGAN NEW AREA

积分落户申报手册。该

在该网页点击"认证书真伪查询",可查看已取 得认证书的相关信息。国(境)外学历学位认证书上 已明确留学学历学位对应国内学历学位层次(专科、 学士、硕土、博士)的可直接填报。未明确留学取得 的学历学位层次的,该认证书不能作为积分依据,请 不要自行对应填报,以免影响积分。

如国内学历信息未备案或未认证,或国内学历学 位备案/认证信息与纸质证书不一致,请联系原学校学 籍管理部门/原学位授予单位补录、申请或修改学历学 位认证,联系教育部门勘误。

中国高等教育学生信息网、教育部留学服务中心 网上服务大厅无法核验的学历学位信息,不能作为积 分依据。

### 六、积分模拟计算工具

您可以使用"积分模拟计算器"模拟测算积分, 测算结果仅供参考。

| ★10.→HCASSS*##5+0<br>雄安新区政务服务网<br>直页 个人服务 法人服务 部门服务 工程建设                                             | 服务超市 信用河北     |                 |
|----------------------------------------------------------------------------------------------------|---------------|-----------------|
| 积分落户服务                                                                                               |               |                 |
| ● 申書<br>5.520 B.800-6.6741 2000 2023年度申报时间安排<br>9.520 B.500-6.6741 20509<br>9.520 B.500-6.6741 20509 |               | <sup>申位委录</sup> |
| 0 年初にまた100<br>公式<br>本市<br>のたままま<br>・・・・・・・・・・・・・・・・・・・・・・・・・・・・・・・・・・                                | ФЖ <b>Э</b> Н | EISH NEILER     |

### 七、"政通雄安" App

您 可 前 往 雄 安 新 区 政 务 服 务 网 (http://zwfw.xiongan.gov.cn/#/home)或手机应用 商店下载"政通雄安"App。通过"政通雄安"App可 查询您的各积分指标审核结果和积分排名信息。

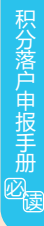

### 八、用人单位规定

申请人申报积分落户需关联用人单位,用人单位 应符合新区产业准入政策、在新区登记注册且正常经 营纳税。新区建立用人单位白名单库,用人单位注册 登录后会与白名单库进行比对,比对成功,单位可获 得单位注册码,申请人输入注册码与用人单位进行关 联。反之,单位不可获得注册码,申请人无法进行积 分落户申报。。

### 九、各积分指标本次申报计算时间

| 类别     | 序号 | 指标内容                                    | 本次申报计算时间                                                            |
|--------|----|-----------------------------------------|---------------------------------------------------------------------|
|        | 1  | 持有雄安新区有效《居住<br>证》,在雄安新区连续缴纳社<br>会保险3年以上 | 居住证:截至 2022 年 12 月 31 日<br>社会保险:2017 年 4 月 1 日至 2022<br>年 12 月 31 日 |
| 资格     | 2  | 不超过法定退休年龄                               | 截至 2022 年 12 月 31 日                                                 |
| 友供     | 3  | 无刑事犯罪记录                                 | 贯穿全程,截至发放落户通知书                                                      |
| 余件     | 4  | 属于雄安新区引进高端人才<br>和其他工作需要的人员              | 截至 2022 年 12 月 31 日                                                 |
|        | 1  | 年龄                                      | 截至 2022 年 12 月 31 日                                                 |
|        | 2  | 教育背景                                    | 截至 2022 年 12 月 31 日                                                 |
|        | 3  | 专业技术职称和技能等级                             | 截至 2022 年 12 月 31 日                                                 |
|        | 4  | 合法稳定就业                                  | 2017 年 4 月 1 日至<br>2022 年 12 月 31 日                                 |
| 积分     | 5  | 合法稳定住所                                  | 2017 年 4 月 1 日至<br>2022 年 12 月 31 日                                 |
| 指标     | 6  | 荣誉表彰                                    | 截至 2022 年 12 月 31 日                                                 |
| 411.14 | 7  | 创新创业                                    | 2017 年 4 月 1 日至<br>2022 年 12 月 31 日                                 |
|        | 8  | 个人纳税                                    | 2020年、2021年、2022年                                                   |
|        | 9  | 违法行为指标                                  | 2017 年 12 月 31 日至<br>2022 年 12 月 31 日                               |
|        | 10 | 不良征信指标                                  | 2017 年 4 月 1 日至<br>2022 年 12 月 31 日                                 |

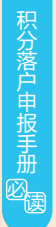

### 十、凭证材料上传要求

申请人上传的各类扫描件/照片等材料,应符合以下要求:

(一)对凭证原件进行扫描或拍摄,不得拍摄复印件,不得涂改凭证内容。

(二)内容清晰完整(含证件封面、编号页), 不得有遮挡。内容连续,方向正确。边缘清晰、完整、 无留白。

(三)材料支持ZIP、RAR、JPG、PNG、PDF格式, 仅支持单文件上传,如有多个文件,请合并为一个文 件后上传,文件大小不能超过50M。

凭证材料示例:

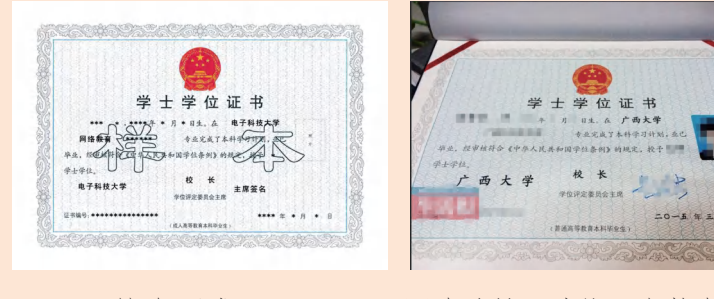

×有遮挡,边缘不完整有留白

符合要求

10

### 第一篇 资格条件

本年度积分落户资格条件采用信用承诺制申报, 申请人应在申报前确认是否同时满足四项资格条件, 满足可进行申报。若申请人在申报后经审核不满足资 格条件,则视为无效申报。

一、持有雄安新区有效《居住证》,在雄安新区 连续缴纳社会保险3年以上

(一) 持有雄安新区有效《居住证》

申请人应持有雄安新区核发的有效《居住证》, 《居住证》应在2022年12月31日前(含)申领。

(二) 在雄安新区连续缴纳社会保险3年以上

2017年4月1日至2022年12月31日期间,申请人应在 新区用人单位参加并连续缴纳职工养老、职工医疗(生 育)、工伤、失业各项社会保险费3年以上,且积分落 户申报时缴费状态正常,补缴记录累计不超过5个月。

1.2017年4月1日至2022年12月31日期间,申请人的各项社会保险需满足连续缴纳3年。

 2. 申请人2023年4月各项社会保险费需缴纳正常, 且社保缴纳单位为关联单位。

 补缴月数仅计算职工养老保险连续缴纳时间段 内跨年的补缴月数。

4. 省直参保年限视同在新区参保年限。

5. 新区承接的北京非首都功能疏解转移的机关、 团体、企事业单位人员申请积分落户的,在北京连续 缴纳社会保险年限视同在新区缴纳年限,且申请人在 2022年12月31日前需已在新区正常缴纳社保。北京社 保的补缴月数为职工养老保险连续缴纳时间段内的补 缴月数。

11

### 二、不超过法定退休年龄

积分落户申报手册。

截至2022年12月31日,一般应为男60周岁(不含) 以下,女55周岁(不含)以下。如遇国家退休政策调整, 按新政策执行。

### 三、无刑事犯罪记录

刑事犯罪记录以公安机关记录为依据。

需要注意的是,此项资格条件贯穿积分落户全过程,发现申请人在落户手续办理前曾因犯罪被追究过 刑事责任的,终止其积分落户办理程序,已取得的积 分落户资格应予取消。申请人和用人单位对上述情况 应及时向雄安新区公共服务局报告。

四、属于雄安新区引进高端人才和其他工作需要的人员

指由新区人才工作机构按有关办法和程序认定的 人员。申请人如具备前三项资格条件,则自动认定为 具备本条资格条件。

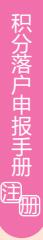

### 第二篇 注册关联

申请人需关联用人单位。用人单位应符合新区产 业准入政策、在新区登记注册且正常经营纳税。申请 人需在申报阶段内完成注册、单位关联、积分填报。 未完成单位关联不能进行积分填报,请用人单位注意 掌握好注册及关联审批时间,尽早完成,为申请人预 留充足的时间填报信息。

### 一、用人单位

(一) 注册

登录"雄安新区政务服务网"或"政通雄安"App 进行法人账号注册。

| ¥  | 全国—(#(L在新政策)<br>雄安新区政 | <sub>服务平台</sub><br>务服务网 | <ul> <li>#安新区 •</li> </ul> |                 |             |                | 无障碍间读 登录   注册 |
|----|-----------------------|-------------------------|----------------------------|-----------------|-------------|----------------|---------------|
| 首页 | 个人服务                  | 法人服务                    | 部门服务                       | 工程建设            | 服务超市        | 信用信息           | 请输入您要搜索的事项 搜索 |
|    | 法人账号注册                |                         |                            |                 |             |                | 以下带*为必填项      |
|    |                       |                         |                            |                 |             |                |               |
|    |                       |                         | * 用户                       | 名 用户名(6-        | 20位,字母开头;支  | 好母、数字、下划线)<br> |               |
|    |                       |                         | * 22                       | 码 (密码由)         | 3-16位大、小写字明 | 加数字组成)         |               |
|    |                       |                         | * 确认密                      | 码 请再次输          | 入問題         |                |               |
|    |                       |                         | * 企业名                      | 称 请输入企          | 业名称         |                |               |
|    |                       |                         | *法人类                       | 型 術选择法          | 人类型         |                |               |
|    |                       |                         | *社会信用代                     | 码 请输入完          | 整先 社会信用代码   |                |               |
|    |                       |                         | *法人姓                       | 名 谢输入法          | 人真实姓名       |                |               |
|    |                       |                         | *证件类                       | 型导份证            |             | ~              |               |
|    |                       |                         | *证件号                       | 码 谢输入证          | 中島          |                |               |
|    |                       |                         | *证件有效起始时                   | <b>1</b>        | 网戏起始时间      |                |               |
|    |                       |                         | *证件有效截止时                   | <b>问</b> 请法理身份证 | [有效][26016] |                |               |
|    |                       |                         |                            | ○ 长期有效          | t           |                |               |
|    |                       |                         | * 手机                       | 号 游输入网          | 的手机号码       |                |               |
|    |                       |                         | *短信验证                      | <b>研</b> 消輸入回   | 曾给证码        | 获取验证码          |               |
|    |                       |                         |                            | 1 我已阅读          | 讲同意 (雄安新区)  | ·务服务网注册协议》     |               |
|    |                       |                         |                            |                 |             |                |               |
|    |                       |                         |                            |                 | 提交          | 1              |               |

### (二) 登录

注册成功后,在雄安新区政务服务网首页"热门 事项"板块,进入"积分落户服务",点击"单位登 录",登录前如提示需完成人脸识别认证,则请按照 提示在"政通雄安"App完成人脸识别认证。

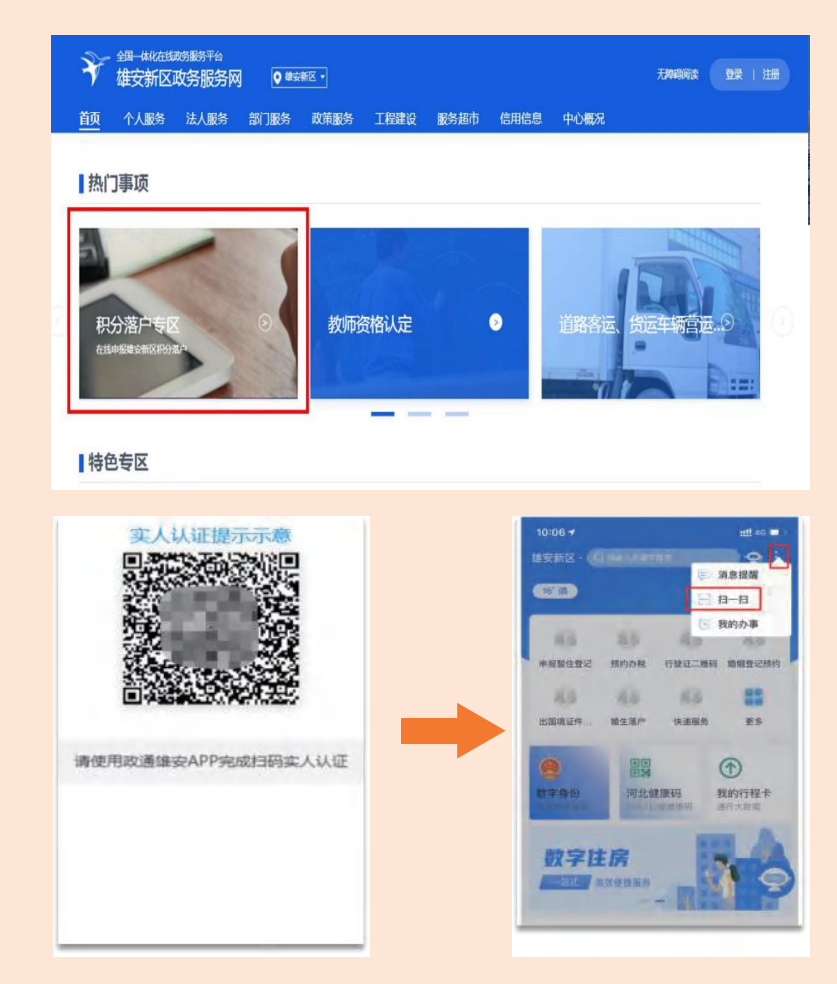

(三) 阅读诚信声明和申报须知

请认真阅读诚信声明和申报须知,并勾选同意, 方可进入"单位注册码管理"页面。

(四) 获取单位注册码

用人单位在"单位注册码管理"页面获取单位注 册码后,需将此注册码告知本单位满足资格条件的员 工,供员工在关联单位时使用。如提示"暂无资格获 取",则用人单位暂不符合申报要求。

(五) 单位处理关联申请

申请人发起关联申请后,用人单位需确认申请人 是否为本单位员工且满足积分落户资格条件(见本手 册第一篇资格条件)。是本单位员工且满足积分落户 资格条件的,点击"通过"完成关联;不是本单位员 工或不满足积分落户资格条件的,点击"拒绝"拒绝 此申请人的关联。

二、个人

(一) 注册

申请人可通过"雄安新区政务服务网"或"政通雄安" App进行个人账号注册。

| →→ 全国-体化在线政务服务平台 |                        |                  |        |               |
|------------------|------------------------|------------------|--------|---------------|
| 🗡 雄安新区政务服务网 💽    | \$\$\$\$\$\$\$\$\$\$\$ |                  |        | 无障碍阅读 登录   注册 |
| 首页 个人服务 法人服务 部门  | 丁服务 工程建计               | 设 服务超市           | 信用信息   | 请输入您要搜索的事项 搜索 |
| 【个人账号注册          |                        |                  |        | 以下带"为必帅项      |
|                  | 证件类型 身份                | 证                | $\sim$ |               |
|                  | *姓名 前望                 | 入姓名              |        |               |
|                  | *证件号码 训练               | 认证件号             |        |               |
| * üī             | 件有效認治时间                | 946-024234234936 |        |               |
| * 3E             | 件有效截止时间                |                  |        |               |
| [                | U tx                   | REFEIX           | ᡯ᠆ᡛ    |               |

积分落户申报手册到的

(二) 登录

注册成功后, 在雄安新区政务服务网首页"热门 事项"板块, 进入"积分落户服务", 点击"个人登 录", 登录前需完成人脸识别认证, 请按照提示在" 政通雄安"App中完成人脸识别认证。

(三)发起关联申请

在"单位注册码"输入框中输入注册码,核对所 在单位名称,提交后等待单位确认。关联申请被拒绝 的,请与关联单位核实后再次发起关联申请。

关联操作一经完成,本年度将无法更改。请申请 人务必确认2023年4月在所关联单位社保账户名下缴纳 社会保险,否则将影响积分落户业务办理。申请人完 成关联后更换工作单位的,本年度内可继续通过已关 联的原单位完成申报。

(四) 阅读诚信声明和申报须知

请申请人认真阅读诚信声明和申报须知,做出符 合积分落户资格条件的信用承诺并勾选同意,方可进 入"积分申报"页面。

雄安新区 • 积分落户

积分落户申报手册注册

### 第三篇 指标填报及预览提交

申请人根据实际情况填写基础信息,点击保存后进入下一步操作。

| *出生日期    | <ul><li>☐ 199 05</li><li>140 2060</li></ul> |  |
|----------|---------------------------------------------|--|
| *身份证号    | 14( 2060                                    |  |
|          |                                             |  |
| * 性别     | 女                                           |  |
| * 手机号    | 176 5                                       |  |
| ×        | 》要时我们将通过此号码与您联系,请准确道写。                      |  |
| * 关联企业名称 | 容城县                                         |  |

### 一、年龄指标

(一) 指标解释

政策规定:年龄计算以个人身份证记录为依据。 年龄计算时间截止积分落户申报工作启动的上一年度 12月31日,申请人年龄不超过45周岁的,积20分;超 过45周岁(含)的,每超1岁,少积1分。

(二) 指标填报

此项指标信息以实名认证的身份信息计算,不需 填写,请点击保存并进入下一步操作。

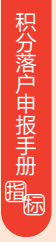

### 二、教育背景指标

(一) 指标解释

政策规定:指经国家教育部承认的国内及国(境) 外学历学位,学历(学位)的认定以申请人取得的最 高学历(学位)为准,不累计。

具体积分标准见下表:

| 学历         | 学位 | 积分 |
|------------|----|----|
| 大学专科 (含高职) | _  | 6  |
| 大学本科       |    | 12 |
| 大学本科       | 学士 | 18 |
| 硕士研究生      |    | 24 |
|            | 硕士 | 24 |
| 硕士研究生      | 硕士 | 32 |
| 博士研究生      | 博士 | 46 |

未在表中的情况不能积分,建议申请人选择能取 得较高分值的结果进行填报。

(二) 指标填报

填报教育背景指标前,请务必查看并确认您的学历、学位备案信息或认证信息,具体方法参见本手册申报须知"查看并确认学历学位备案信息或认证信息" 部分。

1. 填报国内学历信息

点击"新增学历信息",根据实际情况填写、上 传对应材料(毕业证书扫描件)。

2. 填报国内学位信息

点击"新增学位信息",根据实际情况填写、上传 对应材料(学位认证报告扫描件、学位证书扫描件)。

|                   | 新增学历信息                                   |             | 新增学位信息                                       |
|-------------------|------------------------------------------|-------------|----------------------------------------------|
| * 学历层次            | -<br>请选择 ~                               | * 学位层次      | 清选罪 >                                        |
| *获得学历/学历认证时的身份证号码 | 14 0                                     | * 学位证书上的姓名  | I                                            |
| * 学历证书上的姓名        | E                                        | *学位证书上的性别   | 諸选择 マ                                        |
| * 学历证书上的性别        | - 新造祥                                    | *学位证书上的出生日期 | E5                                           |
| * 学历证书上的出生日期      | 8                                        | * 学位证书编号    | 请输入                                          |
| * 学历证书编号          | 请输入                                      | *学位授予机构     | 游输入                                          |
| *毕业证书扫描件          | 启击上传                                     | * 学位认证报告扫描件 | 原由上传<br>支持 ZIP .RAR .PDF .JPG .PNG单个文件上传最大不能 |
|                   | 支持ZIP.RAR.PDF.JPG.PNG单个文件上传最大不能<br>题过50M | *学位证书扫描件    | 超过50M<br>点击上传                                |
|                   | 保存                                       |             | 支持 ZIP RAR. PDF JPG .PNG单个文纬上传最大不能<br>超过50M  |

### 3. 填报留学教育信息

点击"新增留学教育",根据实际情况填写、上 传对应材料(国外学历学位认证书扫描件)。

|          | 新增留学教育                            | × |
|----------|-----------------------------------|---|
|          |                                   |   |
| * 层次     | 請选择                               |   |
| *认证书上的姓名 | Ŧ                                 |   |
| * 认证书编号  | 请输入                               |   |
| * 凭证材料   | 点击上传                              |   |
|          | 支持.ZIP.RAR.PDF.JPG.PNG单个文件上传,最大不能 |   |
|          | 超过50M                             |   |
|          |                                   |   |
|          | 保存                                |   |

核对所填写信息无误后在弹窗中点击保存,所填 信息将展示在页面表单中,请点击页面下方的保存再 进行下一步操作。 积分落户申报手册。

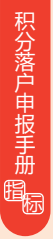

### 三、专业技术职称和技能等级指标

(一) 指标解释

政策规定: 指经人力资源社会保障部门承认的专 业技术职称证明和技能等级证明。申请人取得正高级 职称的,积50分;取得副高级职称、国家职业资格证 书一级(高级技师)或职业技能等级证书一级的,积 24分;取得中级职称、国家职业资格证书二级(技 师)或职业技能等级证书二级的,积8分;取得助理 级职称、国家职业资格证书三级(高级工)或职业技 能等级证书三级的,积4分。以上情况只计最高分, 不累计计算。建议申请人选择能取得较高分值的结果 进行填报。

(二) 指标填报

 填报专业技术职称,点击"新增专业技术职称", 根据实际情况填写、上传对应材料(证书扫描件)。

| *姓名     | Ŧ                                 |  |
|---------|-----------------------------------|--|
| *身份证号   | 14(                               |  |
| *职业资格名称 | 请输入                               |  |
| *级别选择   | 诸选择                               |  |
| *专业名称   |                                   |  |
| *授予时间   |                                   |  |
| *证书编号   | 请输入                               |  |
| *证书扫描件  | 点击上传                              |  |
|         | 支持.ZIP.RAR.PDF.JPG.PNG单个文件上传,最大不能 |  |
|         | 超过50M                             |  |

核对所填写信息无误后在弹窗中点击保存,所填 信息将展示在页面表单中,请点击页面下方的保存再 积分落户申报手册。际

2. 填报职业技能等级,点击"新增职业技能等级 证书信息",根据实际情况填写、上传对应材料(证 书扫描件)。

| *姓名      | E                      |             |  |
|----------|------------------------|-------------|--|
| *身份证号    | 14                     |             |  |
| * 证书等级选择 | 请选择                    | · •         |  |
| *授予时间    | a                      |             |  |
| *证书编号    | 请输入                    |             |  |
| *证书扫描件   | 点击上传                   |             |  |
|          | 支持.ZIP.RAR.PDF.JPG.PNG | 单个文件上传,最大不能 |  |
|          | 支持.ZIP.RAR.PDF.JPG.PNG | 单个文件上传,最大不能 |  |

核对所填写信息无误后在弹窗中点击保存,所填 信息将展示在页面表单中,请点击页面下方的保存再 进行下一步操作。

四、合法稳定就业指标

(一) 指标解释

进行下一步操作。

政策规定:指申请人与新区登记注册的用人单位 签订劳动合同,或申请人在新区范围内办理工商注册 登记的,以连续缴纳职工社会保险费年限作为合法稳 定就业年限,每满1年的,积3分。按照申请人在新区 用人单位参加并连续缴纳职工社会保险费月数除以12 计算,不包括补缴月数。

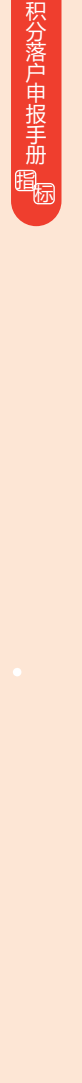

申请人可自行选择计分险种,建议申请人计算各 险种连续缴纳月数减去连续缴纳时间段内补缴月数的 值,综合比较后选择能取得较高分值的结果进行填报。

以申请人小王在新区的社会保险缴纳情况为例:

|     | 合法稳定家                               | 就业指标示例  |              |                   |
|-----|-------------------------------------|---------|--------------|-------------------|
| 险种  | 2017年4月1日至2022年12月31日。<br>小王的五险缴纳情况 | 期间      | 最长连续<br>缴纳月数 | 最长连续缴纳月<br>数减补缴月数 |
| 养老  | 55个月(含补缴5个月)                        |         | 55           | 55-5=50           |
| 工伤  | 3个月 51个月(含补缴1个月)                    | )       | 51           | 51-1=50           |
| 医疗  | 52个月                                |         | 52           | 52                |
| 失业  | 50个月                                | 4个月     | 50           | 50                |
| 生育  | 40个月                                | 4个月     | 40           | 40                |
| 经计質 | . 小干冬险种中最长连结缴纳月数减补缴                 | 月数 (连续缴 | (纳时间段内的)     | 后时间最长的是           |

年,小工部2117年版区建筑额的刀数域形级力数(建筑额的时间长内的刀油时间下)。 医疗保险,月数为52个月,分值为:52÷12×3=13,00分

省直参保年限视同在新区参保年限。属于北京非 首都功能疏解单位人员的,在北京连续缴纳社会保险 年限视同在新区缴纳年限,且申请人在2022年12月31 日前需已在新区正常缴纳社保。

社保缴纳情况查询参见本手册温馨提示"社会保 险缴纳信息"。

(二) 指标填报

 在雄安新区连续缴纳社会保险3年以上的申请人, 根据实际情况填写、上传对应材料。

|                          | 增雄安社保缴纳信息        | × |
|--------------------------|------------------|---|
|                          |                  |   |
| * 养老保险个人社保编号             | 请输入              |   |
| 2017年4月1日-2022年12月31日期间: |                  |   |
| *连续缴纳最长时间的险种             | 諸选择              |   |
| *所选险种连续缴纳始终时间            | 部 开始日期 至 结束日期    |   |
| *所选险种连续缴纳时段内的补缴月数        | 请输入              |   |
| * 2023年4月缴纳社保单位名称        |                  |   |
|                          | 当前社保藏纳单位应与关联单位一致 |   |
| *是否有省直参保                 | 请选择 ~            |   |
|                          |                  |   |
|                          | 保存               |   |

省直参保人员需上传省直参保相关证明材料(社 会保险权益单或个人参保证明)。

 在北京及雄安新区均缴纳社保且连续3年以上的 申请人,根据实际情况填写、上传对应材料(在北京

缴上会益补缴区社社单 给保记录需明省的保 的市人如传在缴上 人如传在缴上 人如传在 、 》 、

| * 养老保险连续缴纳时间              |          | 开始日期        | 至       | 结束日期        |
|---------------------------|----------|-------------|---------|-------------|
| * 医疗保险连续缴纳时间              |          | 开始日期        | 至       | 结束日期        |
| * 失业保险连续缴纳时间              |          | 开始日期        | 至       | 结束日期        |
| * 工伤保险连续缴纳时间              |          | 开始日期        | 至       | 结束日期        |
| *生育保险连续缴纳时间               |          | 开始日期        | 至       | 结束日期        |
| * 2023年4月缴纳社保单位名称         | 河北       |             |         |             |
|                           | 当前社会     | R微纳单位应与:    | 关联单位    | W2          |
| 在京养老保险连续缴纳时间段内是否有补缴       | 诸道       | 择           |         |             |
|                           | 注:续      | 安补缴情况系统     | 审核,不    | 密填写         |
| *连续缴纳最长时间的险种              | 102      | 择           |         |             |
| * 所选险种连续缴纳时段内的补缴月数        | 请给       | λ           |         |             |
| 2017年4月-2023年4月内所有保险缴纳证明材 | 点击       | 上传          |         |             |
| 日                         | 支持.ZIF   | RAR .PDF .J | PG .PNG | 单个文件上传,最大不能 |
|                           | #E3:150A | i.          |         |             |

积分落户申报手册。

积分落户申报手册 龐振

### 材料要求:

参保人姓名:

单位名称:

(1) 2017年4月至2023年4月所有社会保险缴纳证 明: 在新区或省直缴纳社保的需上传社会保险权益单 。在北京缴纳社保的需上传北京市社会保险个人权益 记录,请登录北京市人力资源和社会保障局-社会保险 权益查询服务平台,下载北京社会保险权益个人记录 并上传。请确认记录单上的信息清晰、完整, 包含校 验码和查询流水号,如下图示例。

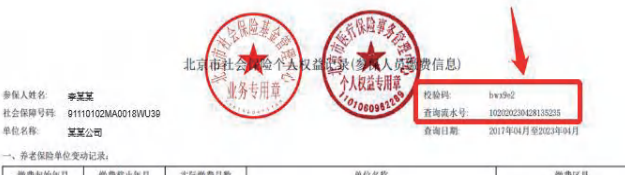

| 撇费起始年月                                                                                                    | 徽费截止年月  | 实际撤费月数 | 单位名称     | 缴费区县             |
|----------------------------------------------------------------------------------------------------|---------|--------|----------|------------------|
| 2017-04                                                                                                    | 2017-05 | 2      | ABCEDF公司 | 北京市海淀区社会保险基金管理中心 |
| 2017-06                                                                                                    | 2021-05 | 48     | ABCEDF公司 | 北京市海淀区社会保险基金管理中心 |
| 2021-06                                                                                                    | 2023-03 | 22     | ABCEDF公司 | 北京市西城区社会保险基金管理中心 |
| and the second second sec |         |        |          |                  |

| and all an at the stat |    | 养老实际撤费 |      |    | 失业实际激费 |      | 工伤实际撤费 |       | 医疗实际激费 |       |      | 生育实际激费 |       |
|------------------------|----|--------|------|----|--------|------|--------|-------|--------|-------|------|--------|-------|
| 報要追比年月                 | 月数 | 年繳費基數  | 个人缴费 | 月数 | 年激费基数  | 个人继费 | 月数     | 年繳費基数 | 月数     | 年缴费基数 | 个人继费 | 月数     | 年激费基数 |
| 2017-04至2017-12        | 9. | 5000   | 1000 | 9  | 5000   | 1000 | 9      | 1000  | 9      | 5000  | 1000 | 9      | 1000  |
| 2018-01至2018-12        | 12 | 5000   | 1000 | 12 | 5000   | 1000 | 12     | 1000  | 12     | 5000  | 1000 | 12     | 1000  |
| 2019-01至2019-12        | 12 | 5000   | 1000 | 12 | 5000   | 1000 | 12     | 1000  | 12     | 5000  | 1000 | 12     | 1000  |
| 2020-01至2020-12        | 12 | 5000   | 1000 | 12 | 5000   | 1000 | 12     | 1000  | 12     | 5000  | 1000 | 12     | 1000  |
| 2021-01至2021-12        | 12 | 5000   | 1000 | 12 | 5000   | 1000 | 12     | 1000  | 12     | 5000  | 1000 | 12     | 1000  |
| 2022-01至2022-12        | 12 | 5000   | 1000 | 12 | 5000   | 1000 | 12     | 1000  | 12     | 5000  | 1000 | 12     | 1000  |
| 2023-01至2023-03        | 3  | 5000   | 1000 | 3  | 5000   | 1000 | .3     | 1000  | 2      | 5000  | 1000 | 2      | 1000  |
| 合计                     | 72 |        | 1000 | 72 |        | 1000 | 72     | 1000  | 71     |       | 1000 | 71     | 1000  |

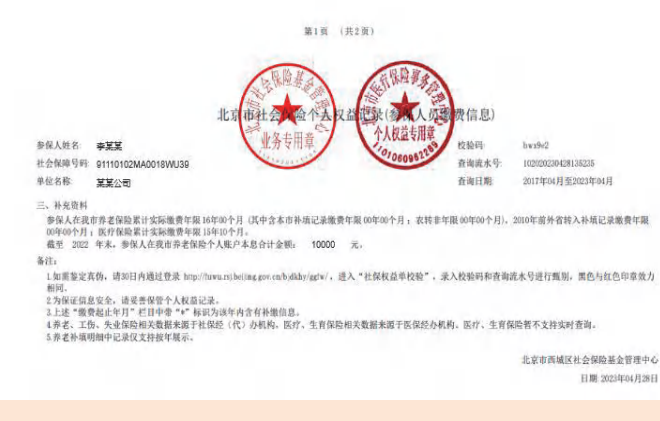

(2)在京补缴证明:请登录北京市人力资源和社会保障局-社会保险权益查询服务平台,下载补缴记录并上传。请确认记录单上的信息清晰、完整,包含校验码和查询流水号,如下图示例。

北京市社会 人权益记力 散信息) the 参保人姓名: 李某 10809922 10320230324123456 社会保障号码。321321199210101234 2017年04月至2023年04月 险种 补偿年月 此险种无补缴记录 的发展的 此险种无补缴记录 医疗保险 此险种无补缴记录 失业保险 此险种无补偿记录 工伤保险 2007年11月 2008年07月 2009年01月 2011年12月至2012年01月 生育保险

备注:1、如需鉴定真伪,请自2023f04/J268 起30日内登录http://fuwusj.beijing.gov.cn/ojdkhy/gg/s/, 进入"社保权基单权效",录入校验码和查询成水号进行强制,黑色与红色印章效力相同。 2、为程证信息交合,请受备保管个人权益记录。

3、养老、工伤、失业保险相关数据来源于社保经(代)办机构,医疗、生育保险相关数据来源于医保经办机构。医疗、生育保险暂不支持实时查询,系统维护中,将于近期完成开发上线。

北京市海淀区社会保险基金管理中心

日期: 2023年04月26日

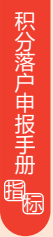

### 五、合法稳定住所指标

(一) 指标解释

政策规定:指申请人在新区合法稳定住所连续居 住每满1年的积1分。合法稳定住所是指拥有新区合法 产权的自有房屋、政府保障性住房、办理登记备案并 依法纳税的租赁房屋、用人单位具有合法产权的宿舍 等。申请人在每类住所合法稳定居住的月数之和除以 12, 即为该类住所合法稳定居住年限。同一时间自有 房屋、政府保障性住房、租赁房屋、单位宿舍等不重 复计算积分。

以上住所本次申报计算时间为2017年4月1日至 2022年12月31日。如果产权/租赁起始时间早于2017年 4月1日,开始时间按2017年4月1日计算分值。如果产 权/租赁结束时间晚于2022年12月31日,结束时间按 2022年12月31日计算分值。

新区合法产权的自有住宅以外的自有房屋不积分。 未办理登记备案或未依法纳税的租赁房屋、政府保障 性住房暂无法积分。

合法稳定住所指标示例 2017年4月1日至2022年12月31日期间 最长连续 住房类型 小王的合法稳定居住情况 居住月数 自有房屋 0 政府保障性住房 0 租赁住所 2个月 20个月 3个月 20 2个月 4个月 单位宿舍 4 (共4个月,与租赁住所重合1个月) 选取连续居住时间最长月数(20个月租赁住所+4个月单位宿舍+3个月租赁住所),

以申请人小王的连续居住情况为例:

减去重合月数(1个月),共26个月计算积分,分值为:26÷12×1=2.17分 注:前4个月(2个月租赁住所+2个月单位宿舍)与后续居住不连续,且非最长连续 时间,不计分。

26

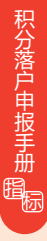

属于北京非首都功能疏解单位人员,且在北京及 雄安新区均缴纳社保并连续3年以上的申请人,在北京 连续居住年限视同在新区连续居住年限。

(二) 指标填报

1. 填报自有房屋

点击"新增合法稳定住所",居住类型选择"自 有房屋",填写相关信息(参见本手册温馨提示"自 有住所、单位宿舍信息")、上传对应材料(房产证 内页扫描件,在北京及雄安新区均缴纳社保且连续3年 以上的申请人的在京自有房屋还需上传不动产登记信息 查询结果告知单、单位证明材料,证明模板见下图)。

| " 關任笑堂 向布完臣 🗸                         |                                                                                                    |
|---------------------------------------|----------------------------------------------------------------------------------------------------|
|                                       | V LOT ATT A LO LOT AT                                                                                                    |
| 度权利人名称 王                              | 茲证明,身份证号,                                                                                                    |
| 利人证件类型 身份证 ~                          | 系员工,于年月                                                                                                    |
| 制人证件与相 140                            | 日起至年月日居住在(本单位房屋/北京办理                                                                                                    |
| 不动产权证号                                | 登记备案并依法纳税的租赁房屋/北京自有房屋)。房屋地址                                                                                                    |
| 房屋全观地址                                | 为,                                                                                                    |
| E Reddition                           | (不动产权证号/租赁备案证号)为                                                                                                    |
| Biddishi                              | 3 <u></u> t                                                                                                    |
| <b>证内页打损件</b> #8点上#                   | 特此证明!                                                                                                    |
| 资料之PF RAR FDF JPG PMG单个交线上性最大不能       |                                                                                                    |
| \$1.150M                              | 单位名称:(盖章)                                                                                                    |
| 600                                   | 年月日                                                                                                    |
| 5 5 5 5 5 5 5 5 5 5 5 5 5 5 5 5 5 5 5 | LLLEHT #2         Peaz         >           ALLEHT #31         1         -           ALLEHT #31         -         -           ALLEHT #31         -         - |

产权转移起始时间为非必填,如未发生产权转移则不 需要填写,如发生产权转移,请按实际情况填写。

2. 填报租赁住所

点击"新增合法稳定住所",居住类型选择"租赁住所",根据租赁备案证明的信息进行填写、上传对应材料(租赁房屋发票,在北京及雄安新区均缴纳

社保且连续3年以上的申 请人的在京租赁住所还需 上传备案证扫描件、单位 证明材料,证明模板见 "填报自有房屋")。雄 安新区的租赁备案信息查 询路径参见本手册温馨提 示"租赁住所备案信息"。

|             | 新增                 | 合法稳定住所         |  |
|-------------|--------------------|----------------|--|
| * 居住美型      | 相樂住所               |                |  |
| * 备案时的身份类型  | WAR                |                |  |
| 备案时的承租人同住人名 | 3                  |                |  |
| 称           |                    |                |  |
| *证件类型       | 诸法理                |                |  |
| *证件号码       | 14                 |                |  |
| * 备案证房屋坐着地址 |                    |                |  |
| * 租赁合同各案证号  |                    |                |  |
| * 备案证上的起始时间 | 8                  |                |  |
| " 备案证上的终止时间 | 11                 |                |  |
| * 上传唱任房屋发票  | 动击上神               |                |  |
|             | 支持 ZIP RAR PDF JPG | PNG单个交件上传,最大不能 |  |
|             | #日注50M             |                |  |

| < 返回     | 我的备案证明          |       |
|----------|-----------------|-------|
| 房屋性质     |                 |       |
| 租金总额(元   | )               | 200   |
| 规划用途     |                 | 住宅    |
| 建筑面积     |                 | 88    |
| 租赁方式     |                 | 整租    |
| 出租面积     |                 | 74    |
| 租赁用途     |                 | 商业    |
| 当前租赁状态   | 5               | 在租    |
| 合同起止时间   | 3               |       |
| 2022年01月 | 10日-2023年02月18日 |       |
| 租赁起止时间   | 3               |       |
| 2022年01月 | 10日-2023年02月18日 |       |
| 租赁双方主体偏  | 息               | ~     |
| 出租人      | esigntest推安     | 测试企业7 |

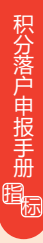

在北京的租赁住所,以北京市住房租赁监管平台 备案的房屋租赁合同信息为准。

租赁房屋发票上的房屋坐落地址需与备案房屋一致。

核对所填写信息无误后在弹窗中点击保存,所填 信息将展示在页面表单中,请点击页面下方的保存再 进行下一步操作。

3. 填报政府保障性住房

|                  | WHELE MANUAL L                                        | 111     |
|------------------|-------------------------------------------------------|---------|
| * 居住类型           | 政府保障性住房                                               |         |
| * 备案时的身份类型       | 请选择                                                   | ~       |
| 探时的承租人/同住人名<br>称 | 3                                                     |         |
| *证件类型            | 身份证                                                   |         |
| *证件号码            | 14                                                    |         |
| *备案证房屋坐着地址       |                                                       |         |
| *相恁合同备案证号        |                                                       |         |
| * 备案证上的起始时间      | ( 11                                                  |         |
| * 备案证上的终止时间      | £1.                                                   |         |
| * 上传租赁房屋发票       | <b>原由上传</b><br>支持之IP. RAR. PDF. JPG. PNO带个文件<br>超过55M | 上年,最大不能 |

备案证上的起始时间、终止时间要求同租赁住所。 租赁房屋发票上的房屋坐落地址需与备案房屋一致。

北京的政府保障性住房请选择"租赁住所"类型进 行填写。

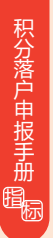

4. 填报单位宿舍

点击"新增合法稳定住所",居住类型选择"单位宿舍",填写相关信息、上传对应材料(房产证内页扫描件、单位证明材料,证明模板见"填报自有房屋")。

|             | 新增合法稳定住所                                   |  |
|-------------|--------------------------------------------|--|
| *居住类型       | 単位宿舍                                       |  |
| * 房屋权利人名称   | Ŧ                                          |  |
| * 房屋权利人证件类型 | 身份证 🗸                                      |  |
| *权利人证件号码    | 14                                         |  |
| *不动产权证号     |                                            |  |
| * 房屋坐落地址    |                                            |  |
| *居住起始时间     |                                            |  |
| *居住终止时间     |                                            |  |
| * 单位证明材料    | 点击上传                                       |  |
|             | 支持.ZIP RAR.PDF.JPG.PNG单个文件上传,最大不能<br>超过50M |  |
| * 房产证内页扫描件  | 点击上传                                       |  |
|             | 支持.ZIP.RAR PDF.JPG.PNG单个文件上传,最大不能          |  |

居住起始时间、居住终止时间需与单位证明材料中的居住起始时间、居住终止时间一致。

### 六、荣誉表彰指标

(一) 指标解释

政策规定:指申请人获得党中央、国务院、中央 军委颁发的勋章、荣誉称号,或获得以党中央、国务 院、中央军委名义单独或联合颁发的个人荣誉表彰的, 加50分;获得以中央和国家机关,各省、自治区、直 辖市党委、政府名义颁发的个人荣誉表彰的,加24分; 获得以雄安新区党工委、管委会名义颁发的个人荣誉 表彰的,加18分。以上情况只计单次最高分,不累计。

(二) 指标填报

点击"新增荣誉表彰信息",根据实际情况填写、 上传对应材料(证书扫描件、表彰决定扫描件等)。

|                | 新增荣誉表彰                                        | $\times$ |
|----------------|-----------------------------------------------|----------|
| * 姓名           | Ś                                             |          |
| * 身份证号         | 1                                             |          |
| * 获奖时所在工作单位及职务 | 0/50                                          |          |
| * 所获荣誉称号       | 0/50                                          |          |
| * 荣誉表彰类型       | · 请选择 ~                                       |          |
| * 获奖年度         | 目选择获奖年度                                       |          |
| 证书编号           | 0/50                                          |          |
| * 证书扫描件        | 点击上传                                          |          |
|                | 支持 ZIP.RAR.PDF JPG PNG单个文件上传,最大不能<br>超过50M    |          |
| 表彰决定扫描件        |                                               |          |
|                | 2017年1月19日1日1日1日1日1日1日1日1日1日1日1日1日1日1日1日1日1日1 |          |
|                | 保存                                            |          |

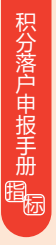

### 七、创新创业指标

(一) 指标解释

政策规定:

1. 在国家高新技术企业或科技型中小企业持股

申请人属于新一代信息技术、现代生命科学和生物技术、新材料、高端现代服务业、绿色生态农业等创新型、示范性产业重点项目的负责人、高级管理人员、核心技术人员,且在持股比例、工资收入等方面符合规定条件的,最高加24分。

具体规则见下表:

| 企业或机构<br>(在雄安新区登记注册)                                                                                                    | 积分条件           | 对应指标选项<br>满足条件                                        | 分值 |
|----------------------------------------------------------------------------------------------------|----------------|-------------------------------------------------------|----|
| 申请人所在企业应同时满足<br>以下条件:<br>1.按照科技部、财政部、国家<br>税务总局关于修订印发《高新                                                                                  |                | 申请人所在企业<br>近3年累计获得<br>4000万元(含)<br>以上股权类现金<br>融资      | 24 |
| 技术企业认定管理办法》的通<br>知(国科发火(2016)32号)<br>要求通过认定的高新技术企<br>业,以及按照河北省科学技术<br>厅关于印发《河北省科技型中<br>小企业认定管理办法》的通知<br>(冀科企(2013)13号)、河<br>北省科学技术厅关于修订《河 | 申该续一年当比人业作自,持不 | 申请人所在企业<br>近3年累计获得<br>2000万元(含)<br>-4000万元股权类<br>现金融资 | 19 |
| 北省科技型中小企业认定管理办法》部分条款的通知要求通过评价的科技型中小企业。<br>2.近3年累计获得经备案的投资机构投资不少于500万元人民币。                                                                 | 于 10%。         | 申请人所在企业<br>近3年累计获得<br>500万元(含)<br>-2000万元股权类<br>现金融资  | 14 |

XIONGAN NEW AREA

积分落户

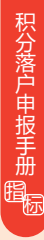

申请人在该企业连续工作满一个自然年度,以该 企业为申请人连续缴纳满一年社会保险(任一社会保 险)为标准。

2. 在创新创业大赛获得奖项

申请人在人社、科技等领域创新创业大赛中获得 国家级、省级、新区级奖项的,可依据统一确定的条 件和标准积分,获奖时间自2017年4月1日起计算,只 计单次最高分,不累积计算。

具体规则见下表:

| 序号 | 奖项名称                                     |                                                     | 可以积分人员                  | 分值                   |    |
|----|------------------------------------------|-----------------------------------------------------|-------------------------|----------------------|----|
|    | 人力资源和社会保障部                               | 一等奖                                                 | 在雄安新区登记注                | 50                   |    |
| 1  | 1 联合相关单位共同主办<br>的"中国创翼"创业创新<br>大赛全国决赛    | 联合相关单位共同主办 二等奖                                      | 册的获奖企业的法                | 45                   |    |
|    |                                          | 三等奖                                                 | 队成员                     | 40                   |    |
|    |                                          | 一等奖                                                 | 在雄安新区登记注                | 24                   |    |
| 2  | 省级"中国创翼"创业创<br>新大赛决赛                     | 二等奖                                                 | 一册的获奖企业的法<br>_ 定代表人或核心团 | 19                   |    |
|    |                                          | 三等奖                                                 | 队成员                     | 14                   |    |
|    | 雄安新区创新创业大赛                               | 一等奖                                                 | 在雄安新区登记注                | 18                   |    |
| 3  | <ul><li>3 决赛暨"中国创翼"创业<br/>创新大赛</li></ul> | 决赛暨"中国创翼"创业 二                                       | 中国创翼"创业 二等奖             | 册的获奖企业的法<br>定代表人或核心团 | 13 |
|    |                                          | 创新大赛 三等奖 队成员                                        | 队成员                     | 8                    |    |
|    |                                          | 一等奖                                                 | 在雄安新区登记注                | 50                   |    |
| 4  | 4 科技部主办的中国创新<br>创业大赛行业总决赛                | 5郡主办的中国创新   二等奖   册的获奖企业<br>业大赛行业总决赛   二等奖   定代表人或核 | 册的获奖企业的法<br>定代表人或核心团    | 45                   |    |
|    |                                          | 三等奖                                                 | 队成员                     | 40                   |    |
|    |                                          | 一等奖                                                 | 在雄安新区登记注                | 24                   |    |
| 5  | 河北省创新创业大赛决<br>赛                          | 河北省创新创业大赛决 二等奖 册的获奖企<br>審 二等奖 定代表人或                 | 册的获奖企业的法<br>  定代表人或核心团  | 19                   |    |
|    |                                          | 三等奖                                                 | 队成员                     | 14                   |    |

XIONGAN NEW AREA

积分落户申报手册 闘

雄安新区

| 6       雄安新区"智绘未来"创<br>新创业大赛决赛       -等奖<br>二等奖       在雄安新区登记注<br>册的获奖企业的法<br>定代表人或核心团<br>以成员       13         7       工信部、财政部主办的<br>"创客中国"中小企业创<br>新创业大赛       -等奖<br>三等奖       在雄安新区登记注<br>册的获奖企业的法<br>定代表人或核心团<br>定代表人或核心团<br>反成员       13         8       "创客中国"河北省中小<br>企业创新创业大赛       -等奖<br>三等奖       在雄安新区登记注<br>册的获奖企业的法<br>定代表人或核心团<br>反成员       50         8       "创客中国"河北省中小<br>企业创新创业大赛       -等奖<br>三等奖       在雄安新区登记注<br>月       50         14       -等奖<br>三等奖       在雄安新区登记注<br>月       50         15       三等奖       14 | 18<br>13<br>8<br>50<br>15<br>40<br>24 |
|----------------------------------------------------------------------------------------------------|---------------------------------------|
| 6       雄安新区"智绘未来"创<br>新创业大赛决赛       二等奖       册的获奖企业的法<br>定代表人或核心团<br>队成员       13         7       工信部、财政部主办的<br>"创客中国"中小企业创<br>新创业大赛       一等奖<br>三等奖       在雄安新区登记注<br>册的获奖企业的法<br>24       50         8       "创客中国"河北省中小<br>企业创新创业大赛       一等奖<br>三等奖       在雄安新区登记注<br>开的获奖企业的法<br>24       50         8       "创客中国"河北省中小<br>企业创新创业大赛       一等奖<br>三等奖       在雄安新区登记注<br>开的获奖企业的法<br>定代表人或核心团<br>定代表人或核心团<br>三等奖       14                                                                                                    | 13<br>8<br>50<br>15<br>10<br>24       |
| 新创业入费供费     定代表人或核心团       三等奖     以成员     8       工信部、财政部主办的<br>"创客中国"中小企业创<br>新创业大赛     -等奖     在雄安新区登记注<br>册的获奖企业的法<br>定代表人或核心团     50       8     "创客中国"河北省中小<br>企业创新创业大赛     -等奖     在雄安新区登记注<br>册的获奖企业的法     40       8     "创客中国"河北省中小<br>企业创新创业大赛     -等奖     在雄安新区登记注<br>月前的获奖企业的法     24       5     -等奖     小成员     40       5     -等奖     -等奖     14       6     -等奖     -等奖     14                                                                                                    | 8<br>50<br>15<br>10<br>24             |
| 7       工信部、财政部主办的<br>"创客中国"中小企业创<br>新创业大赛       -等奖<br>二等奖       在雄安新区登记注<br>册的获奖企业的法<br>定代表人或核心团<br>队成员       50         8       "创客中国"河北省中小<br>企业创新创业大赛       -等奖<br>二等奖       在雄安新区登记注<br>现<br>40       40         8       "创客中国"河北省中小<br>企业创新创业大赛       -等奖<br>二等奖       在雄安新区登记注<br>股成员       41         1       -等奖<br>三等奖       正等奖<br>历成员       14                                                                                                    | 50<br>15<br>10<br>24<br>9             |
| 7     "创客中国"中小企业创<br>新创业大赛     二等奖     册的获奖企业的法<br>定代表人或核心团<br>队成员     45       8     "创客中国"河北省中小<br>企业创新创业大赛     二等奖     一等奖     在雄安新区登记注<br>二等奖     24       1     一等奖     在雄安新区登记注<br>定代表人或核心团<br>定代表人或核心团     15       1     三等奖     別成员     14                                                                                                    | 45<br>40<br>24<br>9                   |
| 新创业大赛     三等奖     队成员     40       8     "创客中国"河北省中小<br>企业创新创业大赛     -等奖     在雄安新区登记注     24       三等奖     册的获奖企业的法     15       定代表人或核心团     三等奖     队成员                                                                                                    | 40<br>24<br>19                        |
| 8     "创客中国"河北省中小<br>企业创新创业大赛     一等奖     在雄安新区登记注     24       5     二等奖     册的获奖企业的法     15       5     三等奖     队成员     14                                                                                                    | 24                                    |
| 8     "创客中国"河北省中小<br>企业创新创业大赛     二等奖     册的获奖企业的法     19       定代表人或核心团     三等奖     队成员     14                                                                                                    | 9                                     |
| 三等奖 队成员 14                                                                                                    |                                       |
|                                                                                                    | 4                                     |
| 一等奖 在雄安新区登记注 24                                                                                                    | 24                                    |
| 9         河北电商大赛         二等奖         册的获奖企业的法         19                                                                                                    | 9                                     |
| 三等奖 队成员 14                                                                                                    | 4                                     |
| 一等奖 在雄安新区登记注 18                                                                                                    | 8                                     |
| 10 雄安新区电商大赛 二等奖 册的获奖企业的法 13                                                                                                    | 3                                     |
| 三等奖 队成员 8                                                                                                    | 8                                     |
| 1. 山次酒和社会保障部 一等奖 50                                                                                                    | 50                                    |
| 11 联合相关单位共同主办 二等奖 获奖选手 45                                                                                                    | 15                                    |
| 的全国技能大赛 三等奖 40                                                                                                    | 40                                    |
| - 等奖 24                                                                                                    | 24                                    |
| 12 省级职业技能大赛 二等奖 获奖选手 19                                                                                                    | 9                                     |
| 三等奖 14                                                                                                    | 4                                     |
| 一等奖 18                                                                                                    | 8                                     |
| 13 雄安新区职业技能大赛 二等奖 获奖选手 13                                                                                                    | 3                                     |
| 一位为                                                                                                    |                                       |

XIONGAN NEW AREA

3. 在新区创业并带动10人以上稳定就业

申请人在新区创业并带动10人以上稳定就业的, 加12分。稳定就业以就业人员签订劳动合同且连续缴 纳职工社会保险费1年以上(任一社会保险,填报时需 写明用以积分的社会保险险种)为标准,带动就业人 数每增加10人,加3分,总分不超过48分。申请人为创 业单位的法定代表人或股东。

(二) 指标填报

1. 在国家高新技 术企业或科技型中小 企业持股

点击"新增在国 家高新技术企业或科 技型中小企业持股", 根据实际情况填写、 上传对应材料(企业 营业执照副本、雄安 新区备案的公司章程、 企业信用备案信息、 企业近3年获得股权

| 高新技术企业和技型中小企业信息           |                            |
|---------------------------|----------------------------|
| *企业名称                     |                            |
| *统一社会信用代码                 |                            |
| *企业证书编号/从定编号              |                            |
| * 工作年度(社保险种及该验种单位编号)      | 例: 2019 (苏桂倒除/12345689012) |
| *所在企业近3年累计获得的股权类现金融资金额    | 第四年                        |
| y下材料需加盖企业公章(PDF格式,不超过10M) |                            |
| * 企业营业执照(副本)              | 点击上传                       |
|                           | 支持PDF单个文件上传,最大不能超过50M      |
| * 建安新区备案的公司章程、企业信用备案信息    | 亦击上傍                       |
|                           | 支持PDF单个文件上传,最大不能超过50M      |
| *企业近3年获得股权类现金融资的材料        | 点面上傍                       |
|                           | 支持PDF单个文件上传,最大不能超过50M      |
| •投资机构备案凭证                 | 点击上传                       |
|                           | 支持PDF单个文件上伸,最大不能超过50M      |
| *申请人与用人企业签订的劳动合同          | 原击上传                       |
|                           | 支持PDF单个文件上传,最大不能超过50M      |

类现金融资的材料、投资机构备案凭证、申请人与用 人单位签订的劳动合同等)。

工作年度(社保险种及该险种单位编号)要求: 在该年度,申请人需在该企业连续工作满一个自然年, 该企业为申请人连续缴纳满一年任一社会保险,且申 请人的当年持股比例不低于10%。填写时请在括号中写 明缴纳满一年的一个社保险种及该险种的单位编号。 例如:2019(养老保险/123456789012)。 期间企业类型发生变更的,按照不同时间段分段 提交材料。申请人在多企业同时持股,加分不累计。

以下材料需加盖企业公章 (PDF格式):

(1) 企业营业执照(副本)

(2) 雄安新区备案的公司章程、企业信用备案信息

(3) 企业近3年获得股权类现金融资的材料

(4) 投资机构备案凭证

(5) 申请人与用人单位签订的劳动合同

相关材料开具路径:

积分落户申报手册

(1) 雄安新区备案的公司章程、企业信用备案信息:新区本级企业可在雄安新区市民服务中心政务服务中心办事大厅开具;三县企业可按照属地原则在县行政审批局开具。

(2)投资机构备案凭证:投资机构取得的地方金融监管部门出具的符合《创业投资企业管理暂行办法》的备案通知,或中国证券投资基金业协会出具的《私募投资基金备案证明》复印件。

(3)企业近3年获得股权类现金融资的材料:由 企业自行出具。包括但不限于投资协议/入股协议/增 资协议、审计报告、投资资金银行进账单/相关股东会 决议、董事会公告等复印件。银行进账单需标注以 "入资款""投资款"入账,需明确标注出资金额和 出资实缴时间,审计报告需附实收资本明细的财务报 表附注。

核对所填写信息无误后在弹窗中点击保存,所填 信息将展示在页面表单中,请点击页面下方的保存再 进行下一步操作。

36

2. 在创新创业大赛获得奖项

点击"新增创新创业大赛奖项",根据实际情况 填写、上传对应材料(获奖证明、法定代表人/核心团 队成员证明)。

| 新                  | 增创新创业大赛奖项                                  | 5 |
|--------------------|--------------------------------------------|---|
| * 奖顷名称             | 请选择                                        |   |
| * 等级               | <b>清选择</b> ~                               |   |
| *获奖所在企业名称          | 容城                                         |   |
| 获奖时的职务             |                                            |   |
| *获奖项目名称            |                                            |   |
| 参赛队伍名称             |                                            |   |
| * 获奖证明 (证书/通知/公告等) | 点击上传                                       |   |
|                    | 支持_ZIP_RAR_PDF_JPG_PNG单个文件上传,最大不能<br>超过50M |   |
| * 获奖人类型            | 请选择   >                                    |   |
| *法人代表/核心团队成员证明     | 点击上传                                       |   |
|                    | 支持.ZIP.RAR.PDF.JPG.PNG单个文件上传,最大不能          |   |
|                    | 超过50M                                      |   |
|                    | 保存                                         |   |

获奖时的职务、参赛队伍名称非必填,有则填写。

获奖人类型选择说明:如申请人是法定代表人,且 获奖时的单位是本系统内关联的单位,请选择"法定代 表人(获奖单位为关联单位)",系统将自动与关联单 位法定代表人信息进行比对,如不一致则无法保存。如 申请人是法定代表人,但获奖时的单位不是本系统内关 联的单位,请选择"法定代表人(获奖单位非关联单 位)"。如申请人是核心团队成员,请选择"核心团队 成员"。 积分落户申报手册。

如申请人为奖项1至奖项10获奖企业的核心团队成 员或法定代表人(获奖单位非关联单位),需上传核心 团队成员或法定代表人证明材料。材料要求:

(1)法定代表人证明材料需提交企业营业执照扫描件;

(2)核心团队成员证明材料需提交团队获奖证书 扫描件或团队报名材料扫描件等证明材料。

核对所填写信息无误后在弹窗中点击保存,所填信 息将展示在页面表单中,请点击页面下方的保存再进行 下一步操作。

3. 在新区创业并带动10人以上稳定就业

点击"新增新区创业并带动10人以上稳定就业", 根据实际情况填写、上传对应材料(法定代表人/股东 证明材料)。

| * 帶动人数         |                     |   |  |
|----------------|---------------------|---|--|
| 19407 334      |                     |   |  |
| * 企业名称         |                     |   |  |
| * 社保险种及该险种单位编号 | 例: 养老保险/12345689012 |   |  |
| * 单位角色         | 请选择                 | ~ |  |

社保险种及该险种单位编号,请写明用以积分的 社保险种及该险种的单位编号,例如:养老保险 /12345689012。

申请人的角色如为关联单位法定代表人,系统将 自动与关联单位法定代表人信息进行比对,如不一致 则无法保存。

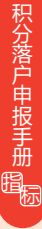

申请人的角色如为股东或其他单位法定代表人, 需上传法定代表人/股东证明材料,材料要求:

(1) 法定代表人需提供企业营业执照扫描件;

(2) 股东需提供在工商登记部门备案的公司章程。

核对所填写信息无误后在弹窗中点击保存,所填 信息将展示在页面表单中,请点击页面下方的保存再 进行下一步操作。

八、个人纳税指标

(一) 指标解释

政策规定:指申请人在积分落户申报工作启动的 上一年度12月31日前(含),连续3个自然年度的年均 纳税额,纳税额以税款实际净入库数为准,纳税时间 以入库时间为准。不满3个自然年度的,按3年计算年 均纳税额。

申请人在雄安新区入库的综合所得个人所得税年均 5万元以上的,加5分;年均10万元以上的,加10分。

依法注册登记的个体工商户经营者,根据个体工商 户缴纳的税金,年均纳税20万元以上的,加10分。

依法登记注册的个人独资企业投资人、有限责任公司或股份有限公司自然人股东、合伙企业出资人,根据企业在雄安新区缴纳的税金,按照其出资比例计算个人纳税额,年均纳税20万元以上的,加10分。

申请人有两项以上纳税额的,各项加分可以累计, 纳税指标最高加30分。

(二) 指标填报

1. 近3年个人所得税年均纳税额5万元以上

点击"新增个人所得税信息",根据实际情况填写。

39

| 新增个。          | 人所得税信息 × |
|---------------|----------|
| * 2020年纳税额(元) |          |
| * 2021年纳税额(元) |          |
| * 2022年纳税额(元) |          |
|               | 保存       |

积分落户申报手册。

核对所填写信息无误后在弹窗中点击保存,所填信息 将展示在页面表单中,请点击页面下方的保存再进行下一 步操作。

2. 近3年个体工商户年均纳税额20万以上

点击"新增个体工商户纳税信息",根据实际情况 填写、上传对应材料(营业执照扫描件、完税证明)。

| 新             | 曾个体工商户纳税信息                                 |
|---------------|--------------------------------------------|
| *个体工商户名称      |                                            |
| * 经营者名称       |                                            |
| *营业执照扫描件      | 点击上传                                       |
|               | 支持-ZIP.RAR.PDF.JPG.PNG单个文件上传,最大不能<br>超过50M |
| * 2020年纳税额(元) |                                            |
| * 2021年納税额(元) |                                            |
| * 2022年纳税额(元) |                                            |
| * 完税证明        | 点击上传                                       |
|               | 支持 ZIP RAR PDF JPG PNG单个文件上传,最大不能          |
|               | 超过50M                                      |
|               | (R/z                                       |

完税证明说明:纳税人可到国家税务总局河北省 完税证明说明:纳税人可到 国家税务总局河北省电子税务局网站 (http://hebei.chinatax.gov.cn/hbsw/index.html) 打印完税证明。

积分落户申报手册睛

核对所填写信息无误后在弹窗中点击保存,所填信息 将展示在页面表单中,请点击页面下方的保存再进行下一 步操作。

3. 近3年个人独资企业投资人、有限责任公司或股份 有限公司自然人股东、合伙企业出资人,按出资比例计算 年均纳税额20万元以上

点击"新增企业投资人/股东/出资人纳税信息", 根据实际情况填写、上传对应材料(出资证明、出资 比例证明、完税证明)。

| 新增企业           | 投资人/股东/出资人纳税信息                                 |
|----------------|------------------------------------------------|
| *企业名称          |                                                |
| *统一社会信用代码      |                                                |
| * 出资性质         | 请选择 >                                          |
| * 出资证明         | 杰击上传                                           |
|                | 支持 ZIP .RAR .PDF .JPG .PNG单个文件上传。最大不能<br>超过50M |
| * 2020年出资比例(%) |                                                |
| * 2020年纳税额(元)  |                                                |
| * 2021年出资比例(%) |                                                |
| * 2021年纳税额(元)  |                                                |
| * 2022年出资比例(%) |                                                |
| * 2022年納税额(元)  |                                                |
| * 出资比例证明       | 点击上传                                           |
|                | 支持.ZIP.RAR.PDF.JPG.PNG单个文件上传.最大不能<br>超过50M     |
| * 完税证明         | 点击上传                                           |
|                | 支持 ZIP RAR .PDF .JPG .PNG单个文件上传,最大不能           |
|                | 28157.60M                                      |
|                | 保存                                             |

材料说明:

积分落户申报手册。

(1)出资证明:载有出资情况并加盖企业公章的 公司章程或其他证明材料。

(2)出资比例证明:载有出资情况并加盖企业公 章的公司章程或其他证明材料。

(3)完税证明:纳税人可到国家税务总局河北省 电子税务局网站打印完税证明。

九、违法行为指标

(一) 指标解释

政策规定:申请人近5年内被行政拘留、司法拘留、 强制隔离戒毒的,每次减20分,处罚次数以公安机关 认定记录为准。

(二) 指标填报

违法行为

操作。

请申请人上传身份证正反面扫描件。

核对所传信息无误后,请点击保存并进行下一步

\*身份证正反面扫描件 《志上传

### 十、不良征信指标

(一) 指标解释

政策规定:申请人被人民法院认定为失信人的, 每被认定一次失信,减12分。

(二) 指标填报

此项指标信息不需填写,请点击保存并进入下一 步操作。

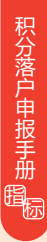

### 十一、预览提交

申请人填报过程中请注意及时点击保存。完成填 报后,请点击"预览/提交",可预览所填信息。未提 交时,可返回积分申报页面修改所填信息。点击"提 交"后即进入审核阶段,不可再撤回或修改。申报阶 段结束后,无法新增、修改或提交指标信息。

"安新区・积分落户

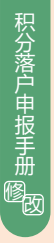

### 第四篇 无资格申诉、退回修改

### 一、无资格申诉

在申报阶段或申报审核阶段,如申请人的某项资格条件被审核为无资格,申请人可查看无效原因并进行申诉,点击操作栏中的"申诉"可进入申诉页面,填写相关信息并提交。

| 前 个人服务 法人服务 前<br>积分落户服务<br>返回首页 | 的门服务 工程建设 服务机    | 品市 信用河北              | 当時关机中位:アースス |
|---------------------------------|------------------|----------------------|-------------|
| 本年度您暂不满足以下积分落户资格条件              | +,资格条件详情请参考申报手册: |                      |             |
| 资格条件                            | 状态               | 无效原因                 | 操作          |
| 无刑事犯罪记录                         | 无效               | 申请人于2000年有2000刑事犯罪记录 | 甲诉          |

申诉成功后,申请人可通过系统继续进行积分落户 业务。

### 二、退回修改

(一) 退回修改说明

在申报审核及异议申诉审核阶段,申请人的指标填 报信息如不清晰或不完整可能被审核人员退回。如被退 回,申请人在登录并点击"2023年度申报"后会收到系

统提示,可点击 "去修改"跳转 至"提交与结果

主 捉父与结朱 查询"页面对相 关指标进行修改, 重新提交。

| 指标退回提醒                                      |        | ×    |
|---------------------------------------------|--------|------|
| 您有被退回的指标项,请根据退回原因<br>后再次提交。<br>退回指标项:合法稳定住所 | (审核意见) | 修改材料 |
|                                             | 取消     | 去修改  |

(二)申报审核阶段-指标退回修改

在申报审核期间,申请人可在"提交与结果查询" 页面,找到信息状态为"退回待修改"的指标项,点击 "修改"按钮进行修改并提交。申请人需在审核阶段结 束前提交修改,如超时未提交则该指标项不积分。

| 城信声明 | 积分申报                         | 提交与约     | 吉果查询     | 总积分            | 异议申诉       | <b>査询</b> 落      | 户资格公示 | 落户  | 材料证明 | 返回首页 |
|------|------------------------------|----------|----------|----------------|------------|------------------|-------|-----|------|------|
| 教育背景 |                              |          |          |                |            |                  |       |     |      |      |
| 学历信息 |                              |          |          |                |            |                  |       |     |      |      |
| 学历层次 | 获得学历/<br>学历认证时<br>的身份证号<br>码 | 学历证书上的姓名 | 学历证书上的性别 | 学历证书上<br>的出生日期 | 学历证书编<br>号 | 毕业证扫描件           | 信息状态  | 状态  | 审核意见 | 操作   |
| 大学本科 | 14                           | 府        | 男        | 01             |            | 申请证明材<br>料附件.png | 退回待修改 | 待审核 |      | 修改   |

(三) 异议申诉审核阶段-指标退回修改

在异议申诉审核期间,申请人在"异议申诉查询" 页面,找到信息状态为"退回待修改"的指标项,点击 "修改"按钮进行修改并提交。申请人需在异议申诉审 核阶段结束前提交修改,如超时未提交则该指标项不积 分。

| 诚信声 | 调 积分申报 提                       | 交与结果查询                         | 总积分      | 异议申诉查询 | 落户资格公示 | 落户材料证明 | 返回首页  |
|-----|--------------------------------|--------------------------------|----------|--------|--------|--------|-------|
| 序号  | 指标名称                           | 复查申请                           | 时间       | 信息状态   | 审核     | 状态     | 操作    |
| 1   | 教育背景-国内学位信息                    | 育背景·国内学位信息 2023-04-28 16:05:35 |          | 退回待修改  | 待      | 卸板     | 查看 修改 |
| 2   | 资格条件-无刑事犯罪/违法行为<br>行政拘留、强制隔高戒毒 | 2023-04-28 16:05:44            |          | 正常     | 待日     | 鞋核     | 查看    |
| 3   | 教育背景-国内学历信息                    | 2023-04-28                     | 16 05 22 | 正常     | 待      | 卸核     | 查看    |

XIONGAN NEW AREA

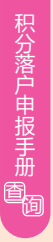

### 第五篇 结果查询及异议申诉

一、结果查询及异议申诉

在审核结果查询阶段,申请人可通过系统"提交 与结果查询""总积分"页面或"政通雄安"App查询 各项指标审核结果积分及排名信息。对审核结果有异 议的,可在"提交与结果查询"页面,点击对应指标 项后的"我要申诉"提出申诉。申请人请参考"审核 意见"或"审核结果依据"填写申诉原因并提供相应 材料,提交后不能再进行更改,后续可在"异议申诉 查询"页面查看处理结果。

|                                   | 分申报                                                                                                    | 提交与结果到                          | 查询 总和             | 開分 昇い          | 义申诉查询  | 落户材料   | 证明 | 落户资格公示 | 返回首页 |
|-----------------------------------|----------------------------------------------------------------------------------------------------|---------------------------------|-------------------|----------------|--------|--------|----|--------|------|
| 基本信息                              |                                                                                                    |                                 |                   |                |        |        |    |        |      |
| 姓名: 3                             |                                                                                                    | 出生日期<br>现工作f                    | 期:<br>2011名称: 容城服 |                | 性別 女   |        | 射  | A证号码 1 |      |
| 年齡                                |                                                                                                    |                                 |                   |                |        |        |    |        |      |
|                                   |                                                                                                    |                                 |                   |                |        |        |    |        |      |
| 您出生的日期是19<br>, 教育背景               | 1 截止3                                                                                                    | 」2021-12-31,忽的                  | 年龄为27岁。           |                |        |        |    |        |      |
| 您出生的日期是10<br>• 較育發最<br>学历信息       | ) 截止                                                                                                    | [2021-12-31, 總的                 | 年龄为27岁。           |                |        |        |    |        |      |
| 您出生的日期是14<br>款背稽最<br>学历信息<br>学历届次 | 就止<br>一<br>一<br>就<br>此<br>子<br>助<br>一<br>学<br>助<br>一<br>学<br>一<br>の<br>一<br>学<br>一<br>の<br>一<br>学<br>一<br>の<br>一<br>学<br>一<br>の<br>一<br>学<br>の<br>一<br>学<br>の<br>一<br>学<br>の<br>一<br>学<br>の<br>一<br>学<br>の<br>一<br>学<br>の<br>一<br>二<br>可<br>も<br>う<br>い<br>一<br>学<br>の<br>一<br>学<br>の<br>一<br>一<br>の<br>一<br>学<br>の<br>一<br>一<br>一<br>一<br>一<br>の<br>一<br>一<br>一<br>の<br>一<br>一<br>の<br>一<br>の<br>一<br>一<br>の<br>一<br>の<br>一<br>の<br>一<br>の<br>一<br>の<br>一<br>の<br>一<br>の<br>一<br>の<br>一<br>の<br>一<br>の<br>一<br>の<br>一<br>の<br>一<br>の<br>一<br>の<br>一<br>一<br>の<br>一<br>の<br>一<br>の<br>一<br>の<br>一<br>の<br>一<br>の<br>一<br>の<br>一<br>の<br>一<br>一<br>の<br>一<br>の<br>一<br>の<br>一<br>の<br>一<br>の<br>一<br>の<br>一<br>一<br>の<br>一<br>一<br>の<br>一<br>一<br>の<br>一<br>一<br>の<br>一<br>一<br>つ<br>一<br>つ<br>一<br>つ<br>一<br>つ<br>一<br>つ<br>一<br>つ<br>一<br>つ<br>一<br>一<br>一<br>つ<br>一<br>つ<br>一<br>一<br>一<br>つ<br>一<br>一<br>つ<br>一<br>一<br>つ<br>一<br>つ<br>一<br>一<br>つ<br>一<br>一<br>一<br>つ<br>一<br>一<br>つ<br>一<br>つ<br>つ<br>一<br>つ<br>一<br>つ<br>一<br>つ<br>一<br>つ<br>一<br>つ<br>一<br>つ<br>一<br>つ<br>一<br>つ<br>一<br>つ<br>つ<br>つ<br>つ<br>つ<br>つ<br>つ<br>つ<br>つ<br>つ<br>つ<br>つ<br>つ | 2021-12-31, 12时<br>学历证书上<br>的姓名 | 学历证书上<br>的性别      | 学历证书上<br>的出生日期 | 学历证书编号 | 毕业证扫描件 | 統  | 审核意见   | 撮作   |

XIONGAN NEW AREA

积分落户申报手册。四日

### 第六篇 公示及落户办理

### 一、最终结果查询及公示

申请人可在系统查看个人最终积分和排名,落户 人员名单将在新区官方网站公示7日。公示期间有异议 的,可在公示期内向新区公共服务局实名书面举报, 新区公共服务局会同相关部门根据举报情况进行查证, 并严格为举报人保密。经核查情况属实的,取消申请 人积分落户资格,落户名额按照积分排名依次递补。

公示期满无异议人员取得年度积分落户资格,可 按有关规定到公安部门办理落户手续。落户资格保留2 年,逾期未办理的视为自行放弃。

### 二、落户办理

取得积分落户资格的人员可在"落户材料证明" 页面下载《落户通知书》,前往单位地址所属派出所 或自有产权房屋地址所属派出所提交申请材料,进行 落户办理。在办理落户手续时向公安机关提交个人有 效身份证件、户口薄、落户通知书、随迁未成年子女 的户口薄、出生医学证明、房产证等材料。

XIONGAN NEW AREA

安新区・积分落户

### 附件 咨询服务电话

| 类   | 序  |                        | 바 누 ~                                            |          | 咨询电话               |
|-----|----|------------------------|--------------------------------------------------|----------|--------------------|
| 别   | 뮥  |                        | 指称内谷                                             | [] (fer  | (0312)             |
|     | 1  | 持有雄安                   | 新区有效《居住证》                                        | 公安局      | 2400677            |
| 资   |    | 在雄安新区连                 | 续缴纳社会保险3年以上                                      | 公共服务局    | 5671302            |
| 格   | 2  | 不超                     | 过法定退休年龄                                          | 公安局      | 2400677            |
| 条   | 3  | 无                      | 刑事犯罪记录                                           | 公安局      | 2400677            |
| 件   | 4  | 属于雄安新区引                | 进高端人才和其他工作需要<br>的人员                              | 党群工作部    | 5620605            |
|     | 1  |                        | 年龄                                               | 公安局      | 2400677            |
|     | 2  |                        | 教育背景                                             | 公共服务局    | 5671286            |
|     | 2  | 专业技术职称                 | 专业技术职称                                           | 党群工作部    | 5620605            |
|     | 3  | 和技能等级                  | 职业技能等级                                           | 公共服务局    | 5620733            |
|     | 4  | 1                      | 合法稳定就业                                           | 公共服务局    | 5671302            |
|     |    |                        | 自有房屋、单位宿舍                                        | 自然资源和规划局 | 5671310            |
|     | 5  | 合法稳定住所                 | 政府保障性住房、租赁住所                                     | 住房管理中心   | 5620878            |
|     |    |                        | 租赁房屋发票                                           | 税务局      | 8012366            |
| 积   | 6  |                        | 荣誉表彰                                             | 党群工作部    | 5620755            |
| 分指标 | 7  | 创新创业                   | 在国家高新技术企业或科<br>技型中小企业持股<br>创新创业大赛获得的奖项<br>4-10   | 改革发展局    | 5620620            |
|     | ,  | <u>אר ניא</u> ו וארנאי | 在新区创业带动10人以上<br>稳定就业<br>创新创业大赛获得的奖项<br>1-3、11-13 | 公共服务局    | 5671302<br>5620733 |
|     | 8  |                        | 个人纳税                                             | 税务局      | 5837927            |
|     | 0  | 法计公公长上                 | 行政拘留、强制隔离戒毒                                      | 公安局      | 2400677            |
|     | 9  | 亚広门 刀 指称               | 司法拘留                                             | 中级人民法院   | 6098813            |
|     | 10 | 7                      | 不良征信指标                                           | 中级人民法院   | 6098861            |

# 祝分婚会 2023 ろうう